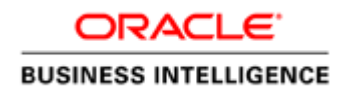

A Joint Oracle Teradata White Paper September 2011

Configuring Oracle Business Intelligence Enterprise Edition to Support Teradata Database Query Banding

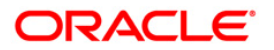

| Introduction                               | 1 |
|--------------------------------------------|---|
| Step 1. Query Band Configuration for OBIEE | 2 |
| Step 2. Testing Query Band Configuration   | 5 |
| Conclusion                                 | 6 |

1

## Introduction

All Oracle Business Intelligence users, by default, use the same database credentials when they login to the database. There are situations where it is beneficial to add user-specific or report-specific information to the query request to enable different priority or simplify debugging of query performance. One way to do so is to use the database feature called query banding. This paper will use the Teradata Database as the database handling the queries, but the principles are the same for any database that supports query banding functionality.

# Step 1. Query Band Configuration for OBIEE

Start by adding a new execute before query item. Open the connection pool properties for the Teradata® Database.

Click on the "Connection Scripts" tab.

| Connection Pool - Connection Pool 📃 🗖 🔀     |
|---------------------------------------------|
| General Connection Scripts                  |
| Name: Connection Pool Permissions           |
| Call interface: ODBC 3.5                    |
| Maximum connections: 10                     |
| <u>B</u> equire fully qualified table names |
| Data source name: TD12                      |
| Shared logon                                |
| User name: sampledata Password:             |
| Enable connection pooling                   |
| Timeout: 5 (minutes)                        |
| ✓ Use multithreaded connections             |
| Execute queries asynchronously              |
| Parameters supported                        |
| Isolation level:                            |
| Description:                                |
|                                             |
|                                             |
| OK Cancel Help                              |

Figure 1

3

Expand the "Execute before query" section.

| Connection Pool - Connection Pool         |
|-------------------------------------------|
| General Connection Scripts XML Write Back |
| + Execute on connect                      |
|                                           |
| + Execute after query                     |
| Execute on disconnect                     |
|                                           |
|                                           |
|                                           |
|                                           |
|                                           |
|                                           |
|                                           |
|                                           |
|                                           |
|                                           |
|                                           |
| OK Cancel Help                            |

Figure 2

Click on the "New" button.

| Connection Pool - Connection                  | Pool       | -       |     |
|-----------------------------------------------|------------|---------|-----|
| General Connection Scripts XML                | Write Back |         | 1   |
| Execute before query Script                   |            |         | New |
| Execute after query     Execute on disconnect |            |         |     |
|                                               |            |         |     |
|                                               |            |         |     |
|                                               |            | Control |     |
|                                               | UK         | Cancel  | нер |

### Figure 3

Now you need to decide what kind of information you want to add. You can add things that Oracle BI EE Server calls 'request scope' variables. Read the Oracle BI documentation to determine which 'request scope' variables are available for your versions.

In this example we will add a user identifier.

Add the following SQL to the Physical SQL section:

```
set query_band =
'ApplicationName=OBIEE;ClientUser=valueof(NQ_SESSION.USER);' for
session;
```

4

| Oracle BI Administration Tool                                         | X                      |
|-----------------------------------------------------------------------|------------------------|
| Physical SQL:                                                         |                        |
| set query_band = 'ApplicationName=OBIEE;ClientUser=valueof(NQ_SESSIO) | N.USER);' for session; |
|                                                                       |                        |
|                                                                       | OK Cancel              |

Figure 4

Click "OK", and then click "OK" again.

Check in the changes if you are working on-line, and save the repository. Reload the metadata for the server via the Answers link or by restarting the OBIEE server.

## Step 2. Testing Query Band Configuration

Make sure that you have reloaded the metadata for the server via the Answers link or by restarting the OBIEE server.

Use Oracle BI or SQL Assistant to query the Teradata system and check the Teradata DBQL table.

The DBQL tables should reflect the OBIEE user executing the query.

| 1  | 🚱 Query (TD 12 on VM)                                                                                    |              |                                                     |                       |                |                                   |  |  |  |
|----|----------------------------------------------------------------------------------------------------|--------------|-----------------------------------------------------|-----------------------|----------------|-----------------------------------|--|--|--|
|    | select appid,username,queryband,starttime,statementtype,querytext from DBQLogTBL order by starttime desc |              |                                                     |                       |                |                                   |  |  |  |
|    |                                                                                                    |              |                                                     |                       |                |                                   |  |  |  |
| •  |                                                                                                    |              |                                                     |                       |                | Þ                                 |  |  |  |
|    | 📰 Answerset 1                                                                                            |              |                                                     |                       |                |                                   |  |  |  |
|    | AppID                                                                                                    | UserName     | QueryBand                                           | StartTime             | StatementType  |                                   |  |  |  |
| 1  | NQSSERVER                                                                                                | SAMPLEDATA   | =S-ApplicationName=OBIEE;ClientUser=demo;           | 4/20/2010 14:03:57.18 | Select         | SELECT T2454."FISCAL_YEAR" AS     |  |  |  |
| 2  | NQSSERVER                                                                                                | SAMPLEDATA   | =S> ApplicationName=OBIEE;ClientUser=demo;          | 4/20/2010 14:03:57.09 | Select         | SELECT T2454."FISCAL_YEAR" AS     |  |  |  |
| 3  | NQSSERVER                                                                                                | SAMPLEDATA   | =S> ApplicationName=OBIEE;ClientUser=demo;          | 4/20/2010 14:03:56.92 | Set Query_Band | set query_band = 'ApplicationName |  |  |  |
| 4  | NQSSERVER                                                                                                | SAMPLEDATA   | =S> ApplicationName=OBIEE;ClientUser=demo;          | 4/20/2010 14:03:45.45 | Select         | SELECT T2454."FISCAL_YEAR" AS     |  |  |  |
| 5  | NQSSERVER                                                                                                | SAMPLEDATA   | =S> ApplicationName=OBIEE;ClientUser=demo;          | 4/20/2010 14:03:45.37 | Select         | SELECT T2454."FISCAL_YEAR" AS     |  |  |  |
| 6  | NQSSERVER                                                                                                | SAMP_EDATA   | =S> ApplicationName=OBIEE;ClientUser=demo;          | 4/20/2010 14:03:45.25 | Set Query_Band | set query_band = 'ApplicationName |  |  |  |
| 7  | NQSSERVER                                                                                                | SAMP_EDATA   | ?                                                   | 4/20/2010 14:03:45.09 | Help           | HELP SESSION                      |  |  |  |
| 8  | NQSSERVER                                                                                                | SAMPLEDATA   | =S> ApplicationName=OBIEE;ClientUser=Administrator; | 4/20/2010 13:55:37.90 | Select         | SELECT T2355."CHANNEL_CLASS       |  |  |  |
| 9  | NQSSERVER                                                                                                | SAMPLEDATA   | =S> ApplicationName=OBIEE;ClientUser=Administrator; | 4/20/2010 13:55:37.79 | Select         | SELECT T2355."CHANNEL_CLASS       |  |  |  |
| 10 | NQSSERVER                                                                                                | SAMPLEDATA   | =S> ApplicationName=OBIEE;ClientUser=Administrator; | 4/28/2010 13:55:37.68 | Set Query_Band | set query_band = 'ApplicationName |  |  |  |
| 11 | NQSSERVER                                                                                                | SAMPLEDATA   | =S> ApplicationName=OBIEE;ClientUser=Administrator; | 4/20/2010 13:55:04.17 | Select         | SELECT T2355."CHANNEL_CLASS       |  |  |  |
| 12 | NQSSERVER                                                                                                | SAMPLEDATA   | =5>ApplicationName=OBIEE;ClientUser=Administrator;  | 4/20/2010 13:55:04.11 | Select         | SELECT T2355."CHANNEL_CLASS       |  |  |  |
| 13 | NQSSERVER                                                                                                | SAMPLEDATA   | =S> ApplicationName=OBIEE;ClientUser=Administrator; | 4/20/2010 13:55:03.98 | Set Query_Band | set query_band = 'ApplicationName |  |  |  |
| 14 | NQSSERVER                                                                                                | SAMPLEDATA   | =S> ApplicationName=OBIEE;ClientUser=Administrator; | 4/20/2010 13:51:45.03 | Select         | SELECT T2355."CHANNEL_CLASS       |  |  |  |
| 15 | NQSSERVER                                                                                                | SAMPLEDATA   | =S> ApplicationName=OBIEE;ClientUser=Administrator; | 4/20/2010 13:51:44.30 | Select         | SELECT T2355."CHANNEL_CLASS       |  |  |  |
| 16 | NQSSERVER                                                                                                | SAMPLEDATA   | =S> ApplicationName=OBIEE;ClientUser=Administrator; | 4/20/2010 13:51:43.33 | Set Query_Band | set query_band = 'ApplicationName |  |  |  |
|    | LUG GOEDUED.                                                                                             | CALLER FRAME | a                                                   | 100000404054.0070     |                | UPLD OF OPICIAL                   |  |  |  |

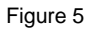

6

In Figure 5, the results of the DBQL query show that the OBIEE server logs into the Teradata Database with the user called sample-data. Each OBIEE end-user is then identified with the query that they ran via the query band. The DBQL results show two end users who ran OBIEE answer reports: demo and Administrator.

The query banding must be set for the session. Setting for transaction won't work due to the way that OBIEE sends the SQL to the Teradata Database. Other arguments may be added to the query band.

For more information about Query Banding in the Teradata Database, see the Teradata Orange Books "Using Query Banding in Teradata" and "Reserved QueryBand Names." There are versions of each available for the different versions of the Teradata Database.

### Conclusion

Using query banding can help database administrators investigate query performance issues, prioritize important queries, and more. It is not difficult or time consuming to configure Oracle BI EE server to use query banding.

# ORACLE

Configuring Oracle BI EE Server to Support Teradata Database Query Branding September 2011 Author: Stephen Kamyszek, Teradata Corporation Contributing Authors: Matt Bedin, Oracle Alan Fuller, Oracle Ragnar Edholm, Oracle

Oracle Corporation World Headquarters 500 Oracle Parkway Redwood Shores, CA 94065 U.S.A.

Worldwide Inquiries: Phone: +1.650.506.7000 Fax: +1.650.506.7200

oracle.com

### Oracle is committed to developing practices and products that help protect the environment

Copyright © 2011, Teradata Corporation, Oracle and/or its affiliates. All rights reserved. This document is provided for information purposes only and the contents hereof are subject to change without notice. This document is not warranted to be error-free, nor subject to any other warranties or conditions, whether expressed orally or implied in law, including implied warranties and conditions of merchantability or fitness for a particular purpose. We specifically disclaim any liability with respect to this document and no contractual obligations are formed either directly or indirectly by this document. This document may not be reproduced or transmitted in any form or by any means, electronic or mechanical, for any purpose, without our prior written permission.

Oracle and Java are registered trademarks of Oracle and/or its affiliates. Other names may be trademarks of their respective owners.

Teradata and the Teradata logo are registered trademarks of Teradata Corporation and/or its affiliates in the U.S. and worldwide.

Intel and Intel Xeon are trademarks or registered trademarks of Intel Corporation. All SPARC trademarks are used under license and are trademarks or registered trademarks of SPARC International, Inc. AMD, Opteron, the AMD logo, and the AMD Opteron logo are trademarks or registered trademarks of Advanced Micro Devices. UNIX is a registered trademark licensed through X/Open Company, Ltd. 0611

#### Hardware and Software, Engineered to Work Together